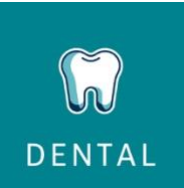

## How to find a dental provider

Follow the steps below to search for dental network providers using the unsecured "Find care" tool on <u>Humana.com</u>.

1. Go to Humana.com and click on "Find Care" in the upper right corner, or go to humana.com/findadentist:

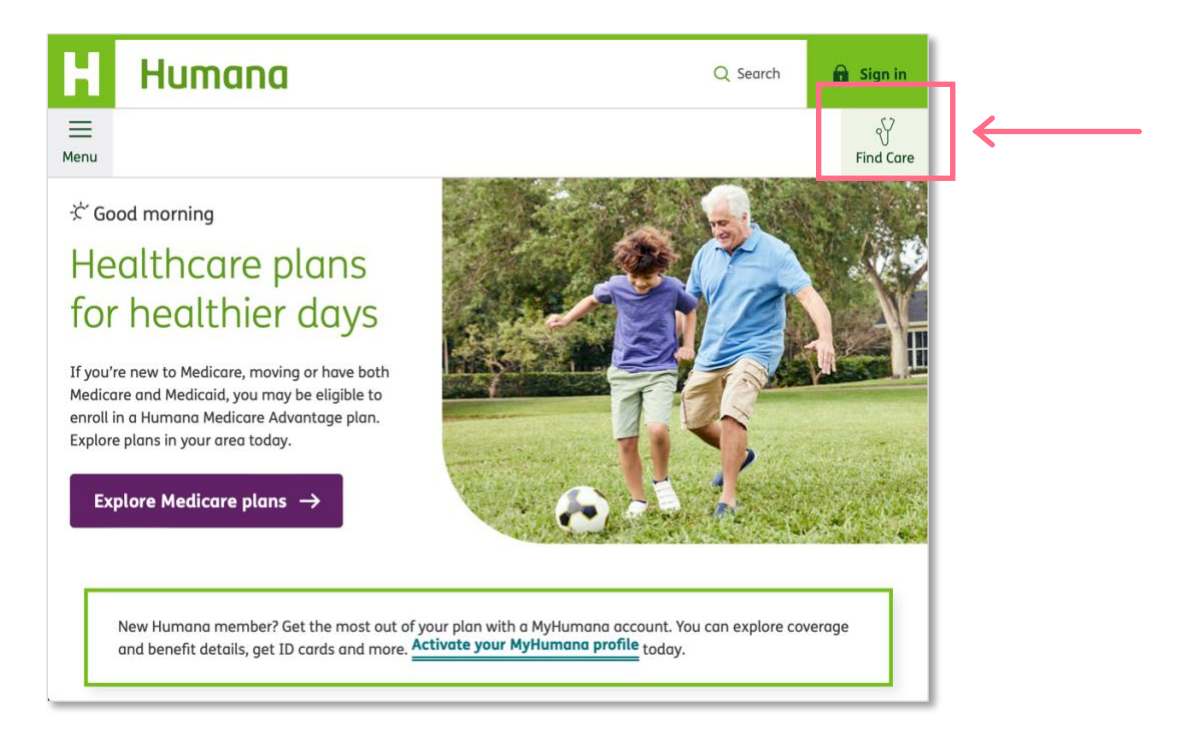

2. On the "find care" page, click on "Find a dentist" in the "Dental" box:

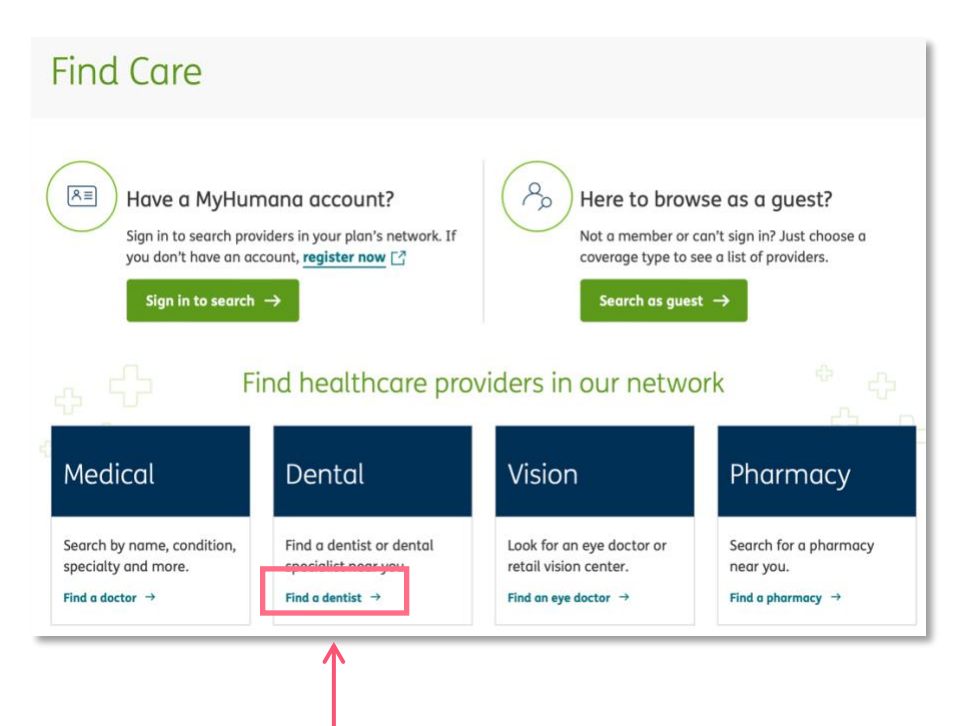

 Select the "Dentist" tab and enter "ZIP code" and "Distance". Then click on "Select" in the field under "Select a lookup method":

| e the tabs to help you search fo                        | r a doctor, dentist, vision care | provider, or pharmacy. |            |
|---------------------------------------------------------|----------------------------------|------------------------|------------|
| Ŷ                                                       | $\Im$                            | Ô                      | $\bigcirc$ |
| Medical                                                 | Dentist                          | Vision care            | Pharmacy   |
| * Required<br>ZIP code * Distance *<br>54126 	 30 miles | ~                                |                        |            |
| Select a lookup method *                                |                                  |                        |            |
|                                                         | <b>^</b>                         |                        |            |

4. In the pop-up window, click "Coverage Type" and then "PPO" (for PPO, Traditional Preferred & Preventive Plus plans):

| <b>Select a lookup method</b><br>Enter your member ID or <b>sign in</b> fo | or more accurate results. | Close × |
|----------------------------------------------------------------------------|---------------------------|---------|
| Coverage Type                                                              | Member ID                 |         |
| * Required                                                                 |                           |         |
| Coverage type*                                                             |                           |         |
| All Dental Networks                                                        |                           |         |
| О рнмо                                                                     |                           |         |
| PPO                                                                        |                           |         |
| Network                                                                    |                           |         |
| Select a Network                                                           |                           |         |
| Select →                                                                   |                           |         |

5. From the "Network" drop-down menu, choose "PPO/Traditional Preferred":

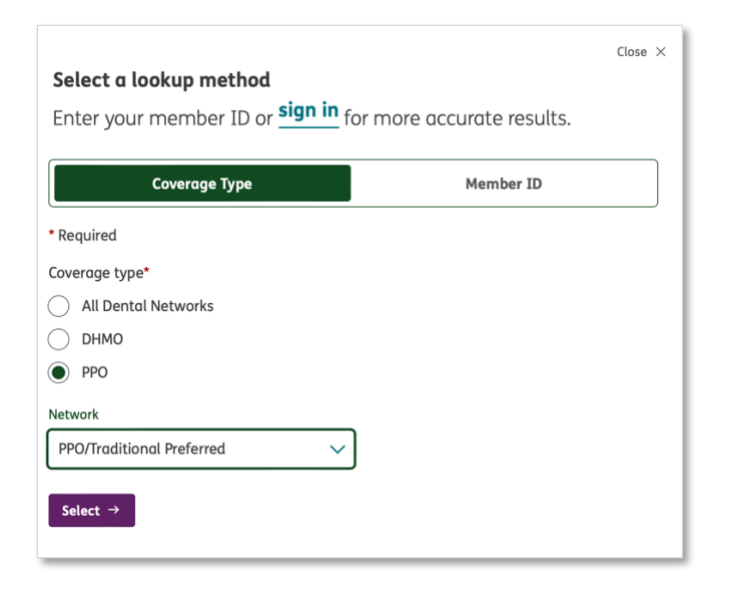

Note: For Prepaid/DHMO & custom group networks, check with your Humana sales representative for network name.

6. On the next screen, choose **"Specialty"** from **"Search category"** drop-down field to search for **"All Dental Service Types."** Then press the **"Search" button**.

| * Required<br>ZIP code * Distance *<br>54313 	 30 miles               |         |                                          |
|-----------------------------------------------------------------------|---------|------------------------------------------|
| Select a lookup method *                                              | Network | All<br>Name<br>Specialty<br>Phone Number |
| Specialty *                                                           |         | State License Number                     |
| All Dental Service Types                                              | h       |                                          |
| Don't know the specialty? Choose from our list of <b>specialties.</b> |         |                                          |

7. Next screen will be a list of search results that can be further refined, printed or saved as a PDF:

| Dental res                                                                                                    | sults                                                                                              | found in 541                                                                                                    | 26                                                                                                    |                                                                                                    |
|----------------------------------------------------------------------------------------------------|----------------------------------------------------------------------------------------------------|----------------------------------------------------------------------------------------------------|----------------------------------------------------------------------------------------------------|----------------------------------------------------------------------------------------------------|
| ue to state legislation, pa<br>pur participating provider<br>pu can now schedule an a<br>pu've made an appointme<br>ur appointment by select<br>hondle any issues relate | inticipating p<br>to see if the<br>ponline appoi<br>ent online, y<br>ting the "Vie<br>ed to appoin | providers in certain states are not le<br>ey provide a discount on non-covere<br>ntment for some participating dent<br>rou will get a confirmation email fro<br>ew appointment details" link in that<br>trment scheduling. | gally obligated to provide a discour<br>d services.<br>al providers by selecting the "scher<br>m Local Med with your appointmer<br>confirmation email or by calling th | nt on non-covered services. Check with<br>dule appointment now" link. Once<br>nt details. You can cancel or reschedul<br>ne provider's office. Humana is unable |
| Update search results                                                                                                    | s                                                                                                  |                                                                                                    |                                                                                                    |                                                                                                    |
|                                                                                                    |                                                                                                    | Sort by                                                                                                    |                                                                                                    |                                                                                                    |
| Filter Your Results                                                                                                    | 5                                                                                                  | Distance: Near to far 🗸                                                                                                    | 合 Print                                                                                                    | Por Save as PDF 🔒 Show map                                                                                                    |
| Filter results Clear all filters                                                                                                    |                                                                                                    | 363 results found                                                                                                    |                                                                                                    |                                                                                                    |
| Patient types Accepting new patie (353)                                                                                                    | ents                                                                                               | Rooney, Steven M DDS<br>(920) 434-3900                                                                                                    | <b>Primary specialty</b><br>Dentist - General Practice                                                                                                    | <ul> <li>Accepting new patients</li> <li>Handicap accessible</li> <li>Report updated information</li> </ul>                                                     |
| Specialty                                                                                                    |                                                                                                    | DE Pere, Wisconsin 54115                                                                                                    |                                                                                                    |                                                                                                    |
| Dentist - General Pro<br>(363)                                                                                                    | actice                                                                                             | Brown<br>10.41 miles                                                                                                    |                                                                                                    |                                                                                                    |
| Provider type                                                                                                    |                                                                                                    | Get directions                                                                                                    |                                                                                                    |                                                                                                    |
| O Dental Providers (36                                                                                                    | 53)                                                                                                | Affiliations<br>Meadowbrook Smiles                                                                                                    |                                                                                                    |                                                                                                    |
| Gender                                                                                                    | ~                                                                                                  |                                                                                                    |                                                                                                    |                                                                                                    |
| Languages spoken                                                                                                    | ~                                                                                                  | Compare                                                                                                    |                                                                                                    |                                                                                                    |
| Accessibility                                                                                                    | ~                                                                                                  | Van Miller, Rebecca P                                                                                                    | Primary specialty                                                                                                    | × Not accepting new patients                                                                                                    |
| Accreditation & certifications                                                                                                    | ~                                                                                                  | (920) 434-3900                                                                                                    | Dentist - General Practice                                                                                                    | <ul> <li>Handicap accessible</li> <li>Report updated information</li> </ul>                                                                                     |
| Affiliations                                                                                                    | ~                                                                                                  | 1926 Dickinson Rd,                                                                                                    |                                                                                                    |                                                                                                    |

Once a member activates their account on Humana.com, they'll be able to login and search for providers tied to their plan automatically.

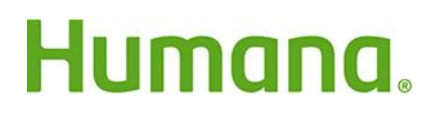